# Utilisation de la calculatrice graphique Numworks

Soit *f* la fonction définie par  $f(x) = \frac{1}{12} \left( -\frac{5}{2}x^2 + x^3 - \sqrt{\frac{1}{4}x} + 3 \right)$ . Sa courbe représentative est notée  $C_f$ .

## Partie A : Savoir tracer la courbe $C_f$ représentant la fonction f sur votre calculatrice sur l'intervalle [-5;5] :

**Étape 1 :** Commencer par rentrer la fonction en utilisant le répertoire Fonctions : Après avoir cliqué sur  $\bigcirc k$ , apparaît la fenêtre suivante : Après avoir cliqué sur  $\bigcirc k$ , rentrer l'expression de f(x). Attention ! :

- Ne pas oublier les parenthèses,
- La variable x est obtenue avec la touche  $\begin{pmatrix} cut \\ x,n,t \end{pmatrix}$
- Afin d'obtenir une puissance 3, utiliser la touche
- Penser à utiliser la flèche vers la droite pour :
  - Quitter une fraction (pour ne pas écrire toute la parenthèse au dénominateur),
  - Quitter un exposant et la racine carrée après le 1/4.
- Finir la saisie en cliquant sur 🔍

Voir devez obtenir :

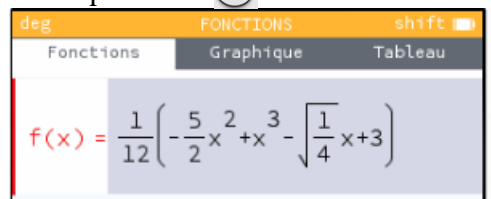

**Remarque :** en cas d'erreur de saisie, vous pouvez supprimer avec la touche

Étape 2 : Régler les paramètres de la fenêtre graphique :

À l'aide des flèches directionnelles, sélectionner Tracer le graphique

Vous devez voir apparaître la courbe suivante :

Par défaut, le tracé se fait sur l'intervalle [-10;10]. Pour adapter la fenêtre graphique à la zone voulue, il suffit :

- 1. Quitter la sélection de la courbe en cliquant sur 5
- 2. À l'aide des flèches sélectionner Axes : Axes Zoom Initialisation
- 3. Après avoir cliquer sur ( v, vous devez voir apparaître :

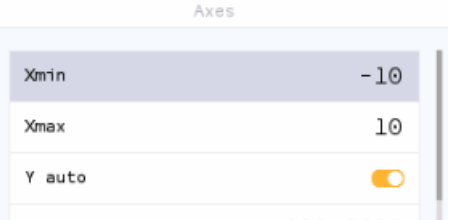

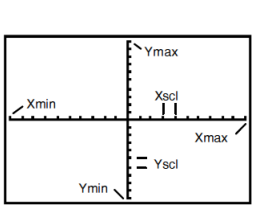

Afficher les valeurs

Graphique

40

Ð

40

-80

Tableau

ОК

f(x)=0.25

- 4. Modifier les valeurs de Xmin et de Xmax pour visualiser sur [-5;5].
- 5. En laissant l'adaptation automatique de la fenêtre en ordonnée avec Y auto, cliquer sur Valider grâce à 🔍

| Y auto |           |   |
|--------|-----------|---|
| Ymin   | -18.56999 | 1 |
| Ymax   | 6.992615  |   |
|        | Valider   |   |

Vous devez ainsi faire apparaître la courbe suivante :

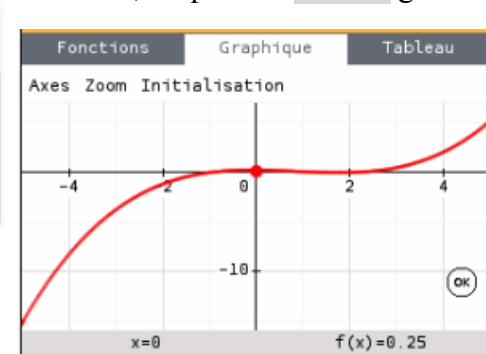

# Première question :

**Conjecture :** A l'aide de la courbe tracée, quel semble être le signe des images f(x) lorsque x décrit  $[0; +\infty[?$ 

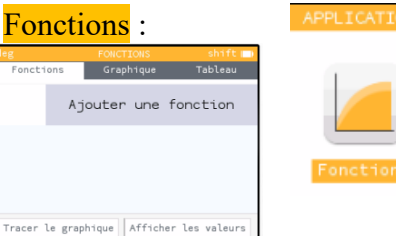

Tracer le graphique

Axes

Zoom Initialisation

x=0

#### Partie B : Savoir obtenir un tableau de valeurs de la fonction f :

Le but est de compléter le tableau de valeurs suivant (arrondies à  $10^{-3}$  près) à l'aide de la calculatrice :

| x    | 0.8 | 1 | 1.2 | 1.4 | 1.5 | 1.6 | 1.8 | 2 | 2.2 | 2.4 | 2.5 | 2.6 |
|------|-----|---|-----|-----|-----|-----|-----|---|-----|-----|-----|-----|
| f(x) |     |   |     |     |     |     |     |   |     |     |     |     |

Étape 1 : Commencer par rentrer la fonction voulue dans le répertoire Fonctions, comme pour le tracé de courbe (Attention, dans ce TD, ceci a déjà été effectué !)

| Étape 2 : Passer dans le mode tableau en se déplaçant avec                                                                                                    | ctions<br>Zoom Initi                  | Graphique<br>ialisation                  | Tableau |  |  |
|----------------------------------------------------------------------------------------------------|---------------------------------------|------------------------------------------|---------|--|--|
| Vous devez voir apparaître une fenêtre proche de celle-ci :                                                                                                    | Fonctions Grap<br>Régler l'intervalle | phique Tal                               | bleau   |  |  |
|                                                                                                    | x 0                                   | f(x)<br>0.25<br>0.08333333<br>551115E-17 |         |  |  |
| Par défaut, la tableau commence à 0 et le pas ( = écart<br>entre deux valeurs de $x$ ) est de 1.<br>Pour adapter le tableau comme voulu, il suffit :                                                     | 3<br>4<br>5                           | 0.5<br>2.083333<br>5.25                  |         |  |  |
| <ol> <li>Quitter la sélection du tableau en cliquant sur (5).</li> <li>À l'aide des flèches sélectionner Régler l'intervalle :</li> <li>Après avoir cliquer sur (k, vous devez voir apparaîtr</li> </ol> | Régler l'intervalle<br>x              | f(x)                                     |         |  |  |

| X début | Θ  |
|---------|----|
| X fin   | 10 |
| Pas     | 1  |
| Valider |    |

- 4. Modifier X début, X fin et Pas afin de pouvoir compléter le tableau ci-dessus.
- 5. Après avoir sélectionné Valider grâce à (or, vous devez voir apparaître entre autre :

| x   | f(x)       |
|-----|------------|
| 0.8 | 0.126      |
| 1   | 0.08333333 |
| 1.2 | 0.044      |
| 1.4 | 0.012      |

#### **Deuxième question :**

Vérification de la conjecture : la conjecture de la partie A est-elle cohérente avec le tableau de valeurs précédent ?

# **Partie C : Compléments :**

# Savoir utiliser un zoom :

Graphique

Pour zoomer, il suffit d'aller dans la partie Zoom du Graphique : Axes Zoom Initialisation Alors en appuyant sur la touche + et en ajustant la position de la courbe dans la fenêtre avec les flèches, vous pourrez visualiser une partie zoomée de la courbe.

#### **Troisième question :**

Application : Sur votre calculatrice, utiliser le zoom ou changer la fenêtre graphique pour avoir la représentation de la courbe représentative de la fonction f de sorte à bien y voir le signe de f(x) sur [1;2.5].

**Remarque :** pour revenir au graphique initial :

- soit utiliser la touche et les flèches directionnelles, •
- soit quitter le mode Zoom pour revenir à Axes puis y saisir les dimensions désirées pour la fenêtre. •

#### Savoir déplacer un curseur sur une courbe :

Pour cela, une fois la courbe apparue, utiliser les flèches directionnelles afin de le déplacer.

## **Quatrième question :**

#### **Application :**

a/ En déplaçant le curseur sur la courbe tracée sur la calculatrice, indiquez les coordonnées des points d'intersection de la courbe  $\mathcal{C}_f$  avec l'axe des abscisses.

b/ Venez-vous ainsi trouver des images ou des antécédents ? De quel nombre ?

## Savoir calculer directement l'image d'un nombre :

Pour effectuer des calculs, vous devez travailler dans le répertoire Calculs : Pour y accéder :

- soit vous utilisez la touche maison *(G)* puis les flèches directionnelles,
  - soit vous utilisez suffisamment <u>la touche pour remonter à la source</u> : ( 与

Expressions

Fonctions

#### Ensuite :

- 1. Appuyer sur la touche var
- 2. Sélectionner Fonctions :
- 3. Puis la fonction dont vous désirez une fonction (pour l'instant vous n'en avez qu'une seule en mémoire) ; après validation avec or, vous devez apparaître :
- 4. Saisir entre parenthèses le nombre dont vous désirez l'image.

## **Cinquième question :**

## **Application :**

a/Obtenez l'image de 0 puis de 1. (Remarquez bien la différence entre = et  $\approx$ ) b/ Vérifier que 1.5 et 2 sont deux antécédents de 0.

#### Savoir trouver les antécédents d'un nombre k, ce qui revient à savoir résoudre graphiquement l'équation

## f(x) = k:

Il suffit de :

- 1. rentrer les deux fonctions dans la calculatrice dans le répertoire Fonctions en utilisant Ajouter une fonction
- 2. Faire apparaître le tracé des deux courbes,
- 3. Lire les abscisses des points d'intersection

## **Dernières questions :**

Application : rechercher les antécédents de 2 par f, c'est à dire résolution graphique de f(x) = 2.

- a/ Tracer de plus sur votre calculatrice la droite d'équation y = 2.
- b/ Adapter la fenêtre graphique afin de visualiser cette droite et la représentation graphique Cf de f.
- c/ Trouver graphiquement une valeur approchée d'un antécédent de 2 par f.

d/Vérifier la solution de f(x) = 2 en utilisant le pavé numérique pour saisir la valeur conjecturée ; elle doit alors enter en dessous de la courbe dans x = .

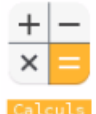

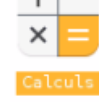

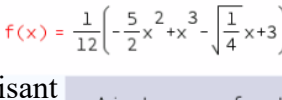